# 1 Ενημέρωση ηλεκτρονικού εγχειριδίου χρήσης

Η Philips προσπαθεί διαρκώς να βελτιώσει τα προϊόντα της. Προκειμένου να διασφαλίσετε ότι το ηλεκτρονικό σας εγχειρίδιο είναι ενημερωμένο με τις πιο πρόσφατες πληροφορίες, σάς συνιστούμε να ενημερώσετε το home cinema με την τελευταία έκδοση του ηλεκτρονικού εγχειριδίου.

Για να λάβετε το ηλεκτρονικό σας εγχειρίδιο, επισκεφθείτε τη διεύθυνση www.philips.com/ support.

# Τι χρειάζεστε

Πριν πραγματοποιήσετε ενημέρωση του ηλεκτρονικού σας εγχειριδίου, βεβαιωθείτε ότι έχετε στη διάθεσή σας τα ακόλουθα:

- Μια κενή μονάδα USB flash. Η μονάδα USB flash θα πρέπει να έχει μορφή FAT ή DOS. Μη χρησιμοποιείτε σκληρό δίσκο USB.
- Υπολογιστή με πρόσβαση στο Internet.
- Ένα βοηθητικό πρόγραμμα αρχειοθέτησης που να υποστηρίζει μορφή αρχείου ZIP (για παράδειγμα, WinZip® για Microsoft® Windows® ή Stufflt® για Macintosh®).

## Βήμα 1: Έλεγχος τρέχουσας έκδοσης ηλεκτρονικού εγχειριδίου χρήσης

Πριν πραγματοποιήσετε ενημέρωση του ηλεκτρονικού εγχειριδίου σας, ελέγξτε την τρέχουσα έκδοση που είναι εγκαταστημένη στο home cinema σας. Εάν η έκδοση του ηλεκτρονικού εγχειριδίου στο home cinema είναι μικρότερη από την έκδοση που διατίθεται στη διεύθυνση www.philips. com/support, πραγματοποιήστε λήψη και εγκαταστήστε το τελευταίο ηλεκτρονικό εγχειρίδιο.

- 1 Πατήστε 🕁 (Σπίτι).
- 2 Επιλέξτε [Ρύθμιση] και στη συνέχεια πατήστε ΟΚ.
- 3 Επιλέζτε [Ρύθμιση για προχωρημένους] > [Πληροφορίες έκδοσης.], και στη συνέχεια πατήστε ΟΚ.

#### Σημείωση

 Τα δύο τελευταία ψηφία υποδεικνύουν την έκδοση του ηλεκτρονικού εγχειριδίου που είναι εγκαταστημένο στο home cinema σας. Για παράδειγμα, εάν η έκδοση του home cinema σας είναι "Subsystem SW: 35-00-00-05", τα ψηφία "05" αντιστοιχούν στην έκδοση του ηλεκτρονικού εγχειριδίου που είναι εγκαταστημένο αυτή τη στιγμή.

# Βήμα 2: Λήψη τελευταίας έκδοσης ηλεκτρονικού εγχειριδίου χρήσης

- Εισαγάγετε την κενή μονάδα USB flash σε μια υποδοχή USB του υπολογιστή σας.
- 2 Από το πρόγραμμα περιήγησης στο Web, μεταβείτε στη διεύθυνση www. philips.com/support.
- 3 Στο δικτυακό τόπο Philips Support, εντοπίστε το δικό σας προϊόν και κάντε κλικ στην επιλογή "Λογισμικό και προγράμματα οδήγησης", και, στη συνέχεια, εντοπίστε το "Ηλεκτρονικό εγχειρίδιο". Το ηλεκτρονικό εγχειρίδιο είναι συμπιεσμένο σε ένα αρχείο μορφής \*.zip.
- 4 Εάν το ηλεκτρονικό εγχειρίδιο χρήσης στο δικτυακό τόπο Philips Support είναι μεταγενέστερης έκδοσης από το ηλεκτρονικό εγχειρίδιο χρήσης στο home cinema, αποθηκεύστε το αρχείο zip στο ριζικό κατάλογο της μονάδας USB flash.
- 5 Αποσυμπιέστε το ληφθέν αρχείο στο ριζικό κατάλογο της μονάδας USB flash.
  - Εξάγεται ένα αρχείο με την ονομασία 'HTSxxxxeDFU.zip' στο φάκελο '\UPG' της μονάδας USB flash, όπου 'xxxx' είναι ο αριθμός μοντέλου του home cinema.
- 6 Αποσυνδέστε τη μονάδα flash USB από τον υπολογιστή σας.

# Βήμα 3: Ενημέρωση ηλεκτρονικού εγχειριδίου

### Προειδοποίηση

- Μην απενεργοποιείτε το home cinema και μην αποσυνδέετε τη μονάδα USB flash κατά τη διάρκεια της διαδικασίας ενημέρωσης.
- Σε περίπτωση διακοπής ρεύματος κατά τη διάρκεια της ενημέρωσης, μην αφαιρέσετε τη συσκευή USB flash από το home cinema.
  To home cinema θα συνεχίσει τη διαδικασία ενημέρωσης αμέσως μόλις αποκατασταθεί η τροφοδοσία ρεύματος.
- Εάν προκύψει οποίοδήποτε σφάλμα κατά τη διάρκεια της ενημέρωσης, επαναλάβετε τη διαδικασία. Εάν το σφάλμα εμφανιστεί ξανά, επικοινωνήστε με το τμήμα Εξυπηρέτησης Πελατών της Philips.
- 1 Ενεργοποιήστε την τηλεόραση.
- Συνδέστε τη μονάδα USB flash που περιέχει το ληφθέν αρχείο (ηλεκτρονικό εγχειρίδιο χρήσης) στην υποδοχή USB του home cinema.
- 3 Πατήστε ♠ (Σπίτι). Βεβαιωθείτε ότι:
  - δεν υπάρχει δίσκος μέσα στη θήκη δίσκου του home cinema και ότι
  - η θήκη δίσκου είναι κλειστή.
- 4 Πατήστε [3], [3], [8] στο τηλεχειριστήριο.
  - Ακολουθήστε τις οδηγίες στην τηλεόραση για να επιβεβαιώσετε την ενημέρωση. Όταν ολοκληρωθεί, το home cinema απενεργοποιείται και ενεργοποιείται ξανά αυτόματα.

Εάν δεν ενεργοποιηθεί ξανά αυτόματα, αποσυνδέστε το καλώδιο τροφοδοσίας για λίγα δευτερόλεπτα και ξανασυνδέστε το.

5 Αποσυνδέστε τη συσκευή αποθήκευσης USB από το home cinema.